# Solução de problemas

Está tendo problemas com o analisador SNAP Pro\*? Primeiro, certifique-se de que o software esteja atualizado: as atualizações do SNAP Pro incluem muitas melhorias de bastidores. Também recomendamos reinicializar o analisador semanalmente. Se o software estiver atualizado e a reinicialização não resolver o problema, consulte este documento para obter mais informações.

# A conexão com a IDEXX VetLab Station não está funcionando corretamente

Você pode solucionar esse problema observando os ícones no analisador:

- Se o ícone de conexão perdida aparecer, o analisador perdeu a conexão com a IDEXX VetLab\* Station. Para resolver o problema, reinicie o analisador.
- Se o ícone Ethernet estiver vermelho 1999, o analisador perdeu a conexão com o roteador. Para resolver, verifique se as duas extremidades do cabo Ethernet estão conectadas.
- Se o ícone sem fio estiver vermelho **annu**, o analisador não poderá detectar um sinal Wi-Fi do roteador. Para resolver, aproxime o analisador da IDEXX VetLab Station para restabelecer a conexão com o roteador.

# O analisador não conseguiu ler o código de barras no SNAP

Este erro pode ser causado por:

- Letra de mão na superfície do SNAP\*.
- Amostra contaminando a superfície do SNAP.

## O SNAP é ejetado durante a análise

Isso pode acontecer se:

- O SNAP foi ativado antes da inserção.
- O SNAP for mantido manualmente no local durante a análise (veja a foto A).
- A base do analisador não está encaixada corretamente; certifique-se de que a base está presa e que ambos os fixadores na base estão na posição travada.
- O braço ejetor não está encaixado corretamente (veja a área circulada na foto B).

#### O SNAP não é ejetado após a análise ser concluída

Isso pode ocorrer porque:

- O ativador está preso (veja a área circulada na foto C), que pode ser o resultado de pouca ou nenhuma energia. Certifique-se de que o analisador está carregado ou conectado e, em seguida, reinicie o analisador.
- O braço ejetor não está encaixado corretamente.

#### O analisador não conseguiu detectar o fluxo de amostra adequado

Se você receber este erro, pode ser porque:

- O software do analisador está desatualizado: sempre atualize o software quando solicitado.
- Preparação da amostra inadequada:
  - Um anticoagulante não foi utilizado com a amostra de sangue total.
  - A pipeta fornecida com o SNAP não foi usada para medir adequadamente as gotas da amostra.
  - O teste e o conjugado podem não ter sido conduzidos à temperatura ambiente por 30 minutos depois de retirados do armazenamento.

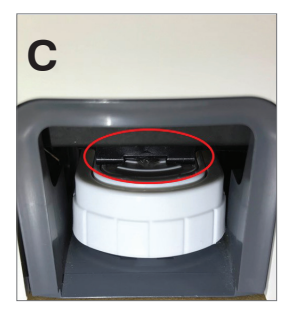

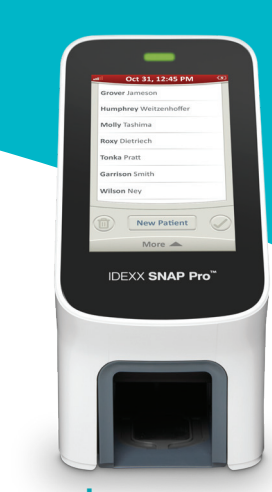

• Volume de amostra insuficiente no poço da amostra.

## Há listras/manchas/fundo azul na janela de resultados

Isso pode ser o resultado de:

- Não limpar o analisador: recomenda-se limpar os componentes internos e a base do analisador semanalmente, pois o sangue seco que cai nos testes pode criar listras. Para obter mais informações, consulte *Limpando o Analisador SNAP Pro* no site idexx.com/library.
- O SNAP foi ativado muito tarde: se o SNAP for inserido **após** a amostra ter atingido o círculo de ativação do teste, listras, manchas e/ou um fundo azul podem aparecer na janela de resultados. Certifique-se de inserir o SNAP imediatamente após a amostra/conjugado ser despejada no poço da amostra.
- Uma janela de resultados contaminada.

## O analisador não ativa o teste

Isso pode ocorrer porque:

- A base do analisador não está encaixada corretamente; certifique-se de que a base está presa e que ambos os fixadores na base estão na posição travada.
- As baterias estão na posição invertida ou faltando (veja a foto D mostrando o posicionamento correto).

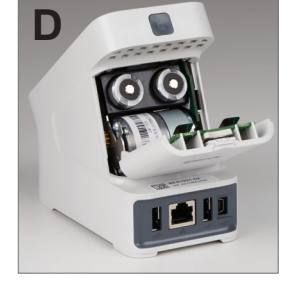

# Interpretação dos ícones do SNAP Pro

| Ícone     | Descrição                                                                                                    | Ícone                   | Descrição                                                                                                    |
|-----------|----------------------------------------------------------------------------------------------------|-------------------------|----------------------------------------------------------------------------------------------------|
|           | Status do sinal sem fio<br>(5 barras cinzas = melhor sinal; 5 barras vermelhas =<br>sem sinal)                                                          | <b>.</b>                | A impressora com compatbilidade USB está<br>conectada ao analisador<br>(o ícone vermelho indica que a impressora está |
| ₽₽        | Conectado e em comunicação com a IDEXX<br>VetLab* Station através de uma conexão com fio<br>(o ícone vermelho indica que o analisador está<br>off-line) |                         | oπ-line)<br>A atualização de software está disponível<br>(apenas para clientes do SmartService* Solutions)            |
|           | Bateria com 100% de energia                                                                                                    |                         | Notificação de aviso<br>(o ícone cinza indica que o aviso foi visualizado<br>e não está resolvido)                    |
|           | Bateria com 75% de energia                                                                                                    |                         |                                                                                                    |
| ·         | Bateria com 50% de energia                                                                                                    | $\overline{\mathbf{x}}$ | Notificação de erro<br>(o ícone cinza indica que o erro foi visualizado<br>e não está resolvido)                      |
| · <b></b> | Bateria com 25% de energia                                                                                                    |                         |                                                                                                    |
|           | Bateria criticamente baixa                                                                                                    | IJ                      | Perda de comunicação com a IDEXX VetLab<br>Station                                                                    |
|           | Bateria vazia                                                                                                    |                         |                                                                                                    |
| <b>C/</b> | Bateria carregando                                                                                                    |                         |                                                                                                    |

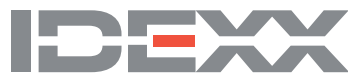

e/ou outros países.